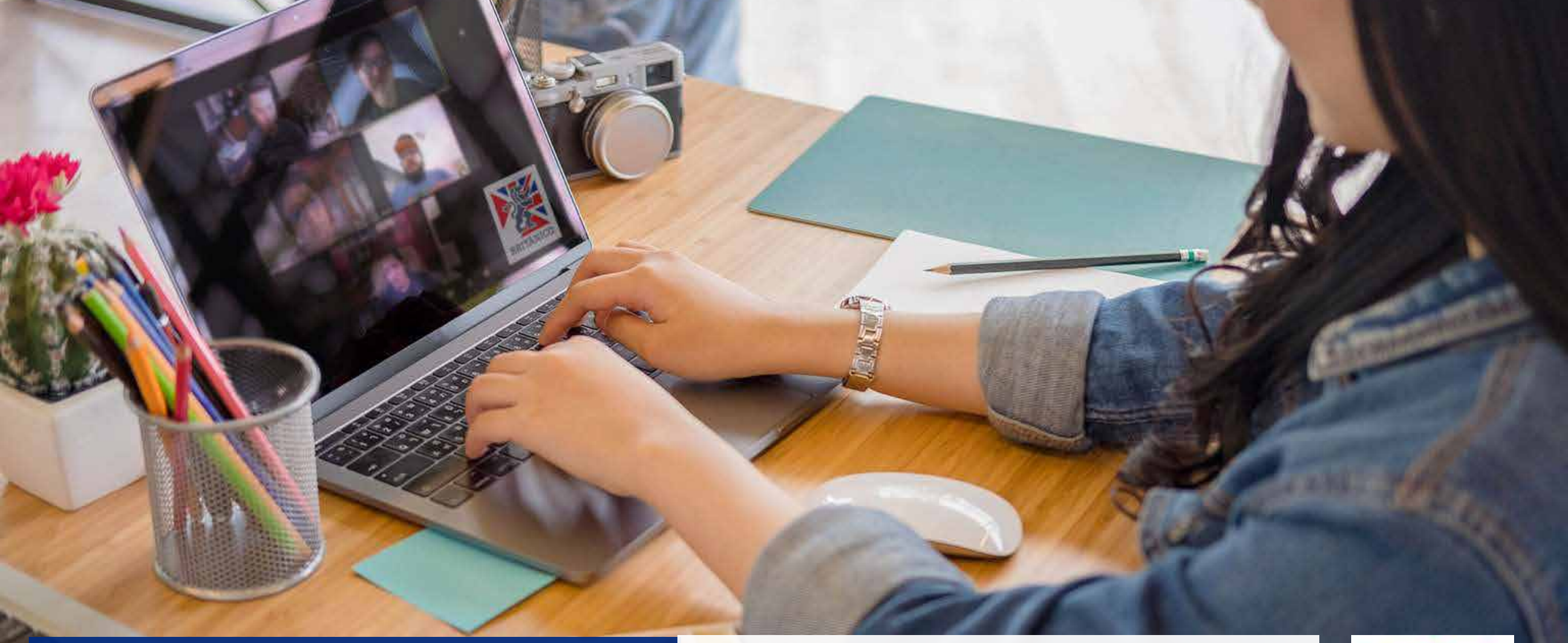

# NUEVO PAGO CONVENIOS

Te enseñamos como pagar tu pre-matricula de Convenios a través de campus del BRITÁNICO.

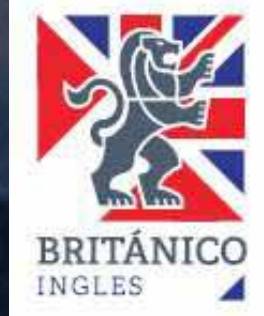

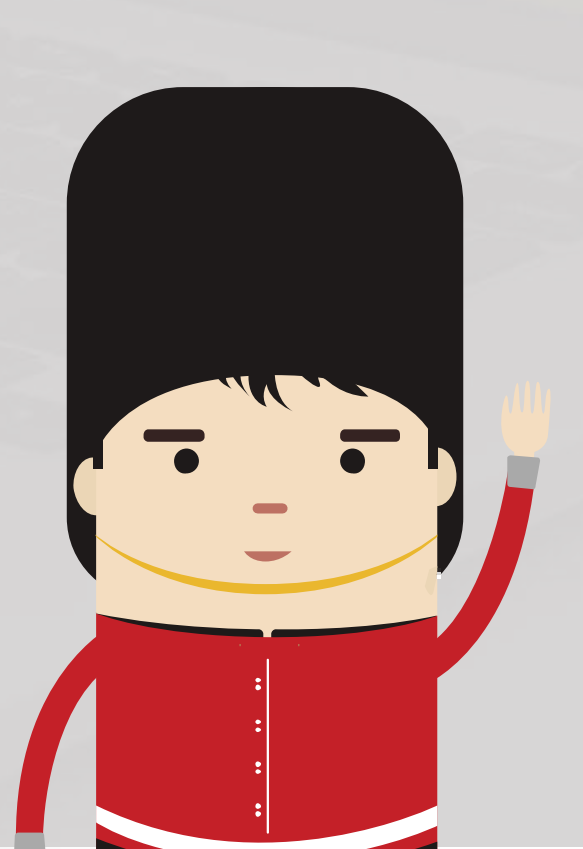

# RECUERDA

Todo el procedimiento para la inscripción sigue siendo a través de **Británico Empresarial** (si necesitas la información solicítalo a convenios@britanico.edu.pe)

Para poder hacer el pago debes haber recibido el mail de confirmación de pre-matricula por parte de Británico Empresarial.

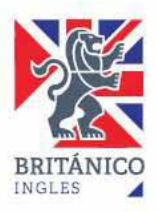

#### DEBES TENER EN CUENTA LO SIGUIENTE

Para el pago por esta modalidad deberás contar con una tarjeta de débito o crédito: Visa o Mastercard (afiliada a Secure Code). O debes generar un ticket a través de CAMPUS y luego pagar en nuestros bancos afiliados BCP, BBVA o INTERBANK. Accede al Campus ingresando a **campus.britanico.edu.pe** o dando clic en **MATRICULA** ubicado en la parte superior derecha del portal **www.britanico.edu.pe** 

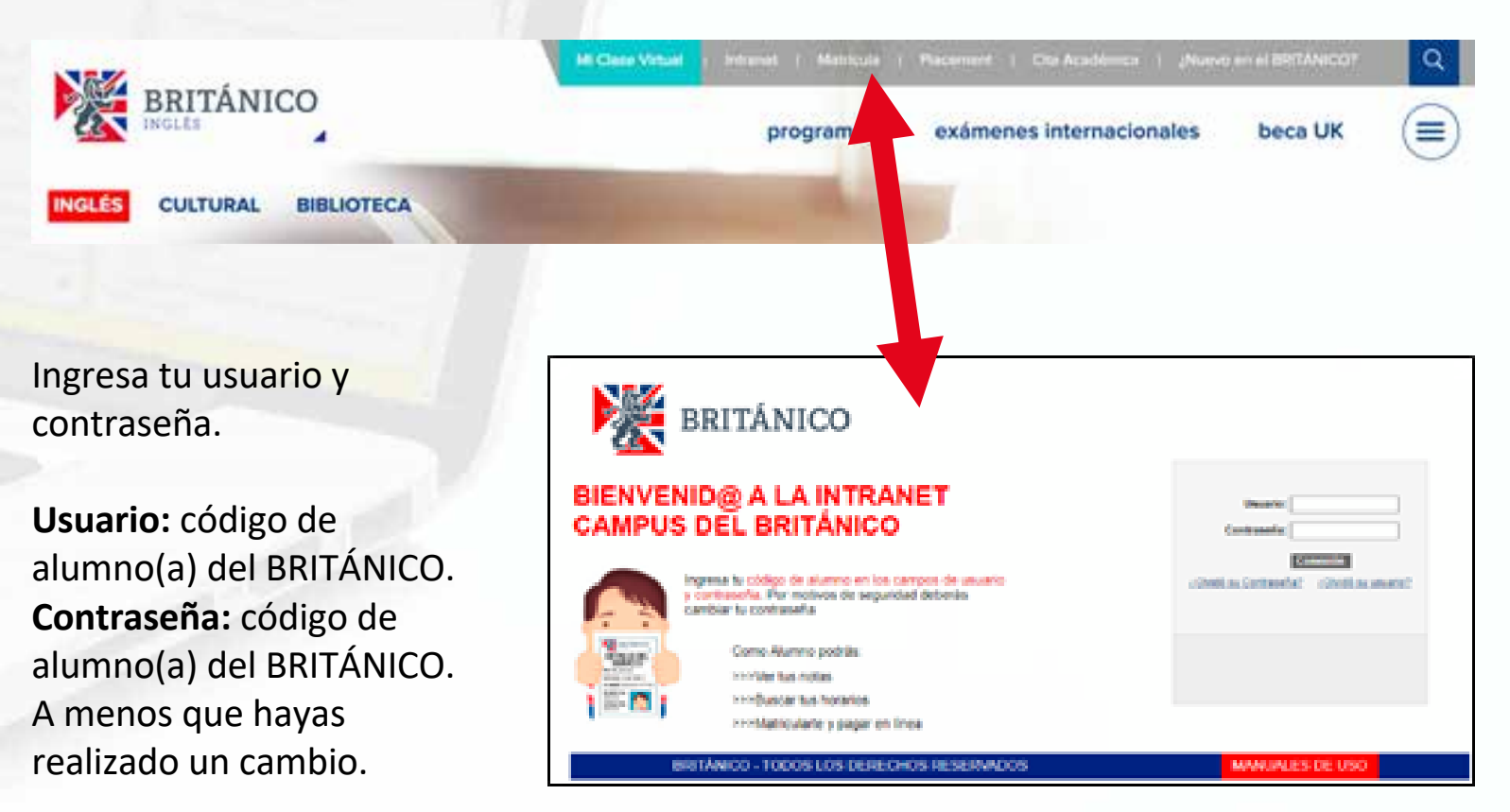

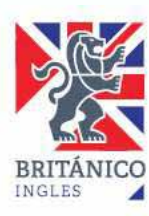

## ¿CÓMO REALIZAR EL PAGO?

Dentro del INTRANET CAMPUS da clic en: REALIZAR PAGO

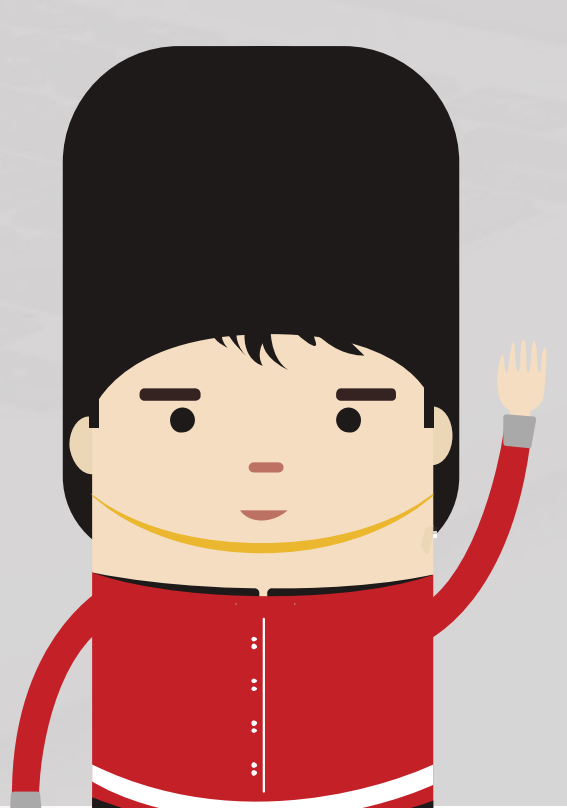

# Centro del Alumno Mi Historial de Cursos Permite consultar mi historial académico. Matrícula Online Permite realizar la inscripción desde el carrito de la compra. Realizar Pago Permite realizar un pago con tarjeta de crédito de los Derechos de Enseñanzas. Venta Textos y Merchandising Permite comprar textos y merchandising en un Centro específico Cambio de Contraseña Permite cambiar la contraseña del usuario. 233029 ANGIE HERRERA YAÑEZ

| Consulta de Cuent                                    |                      |                       | Pago Electrónico  |        |              | Deberás Marcar                        |  |
|------------------------------------------------------|----------------------|-----------------------|-------------------|--------|--------------|---------------------------------------|--|
| Ejecución de Pago                                    |                      |                       |                   | 1-0    |              | con un CHECK                          |  |
| 1. Importe de Pago<br>Unidad Negocio: Británico - Se | oles                 | ¥                     |                   |        |              | pagar y luego<br>darle <u>click</u> a |  |
| Descripción Item                                     | Fecha<br>Vencimiento | Ciclo Lectivo<br>Item | Cargos Pendientes | Honeda | Seleccionard | CICCIENTE.                            |  |
| DRCHO ENSEÑANZA DIARID<br>- 801                      | 61/10/2019           | Año 2019              | XXXX              | Sol    |              |                                       |  |
| Total                                                |                      |                       | XXXX              |        | 0            |                                       |  |
| La moneda utilizada es Sol.                          |                      | <u></u>               |                   | ITE.   |              |                                       |  |

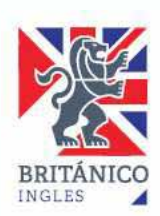

#### COMPRA TEXTO

Aquí podrás añadir la compra del texto si le corresponde a tu ciclo o eres alumno nuevo.

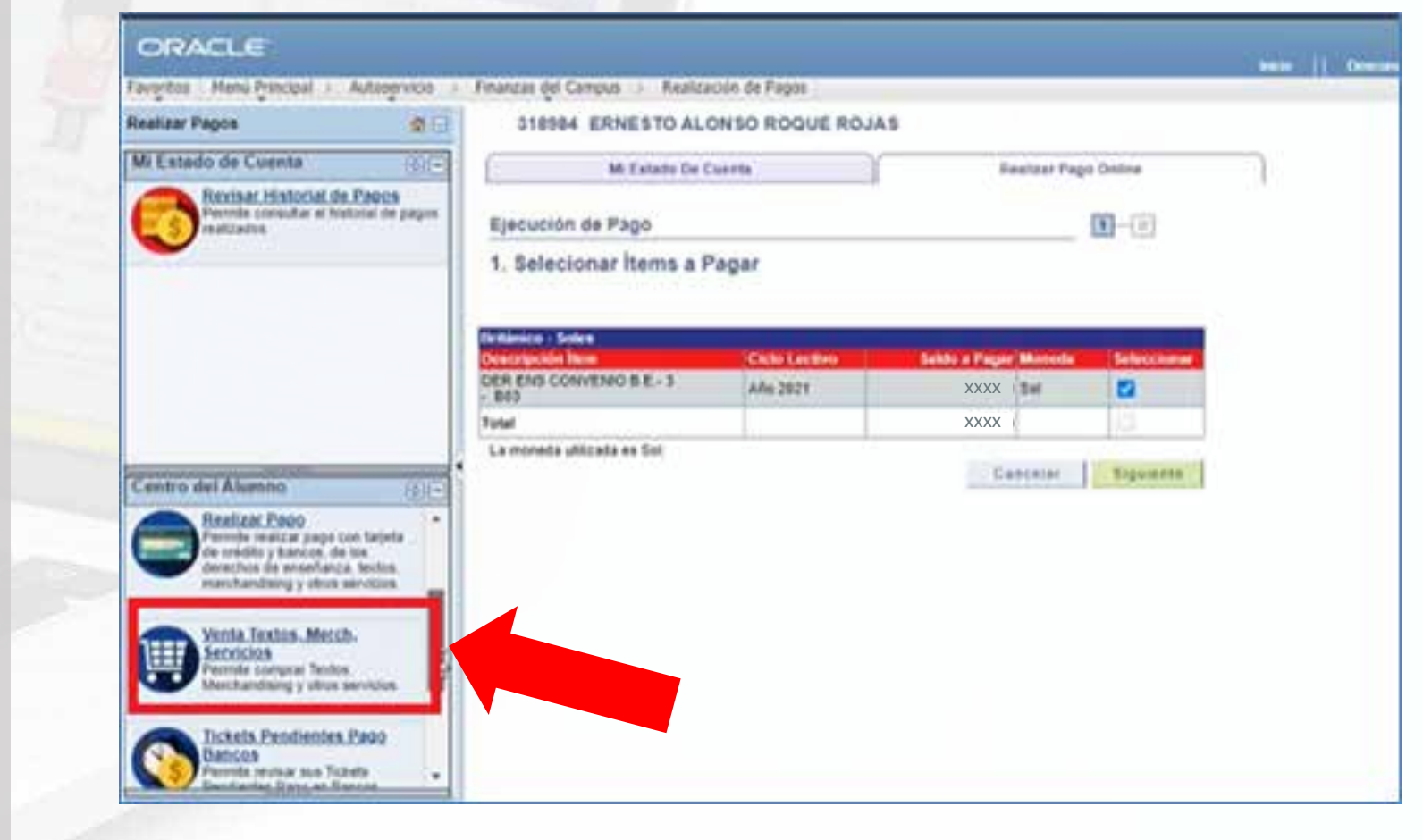

Puedes revisar el tutorial de compra de textos aquí.

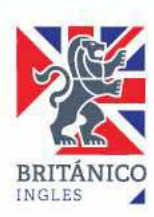

#### **PAGO CON TARJETA**

En la opción de Pago Con, elije Tarjeta (Visa o MasterCard) o Banco Afiliado (BCP, BBVA o IBK). Marca el de tu preferencia.

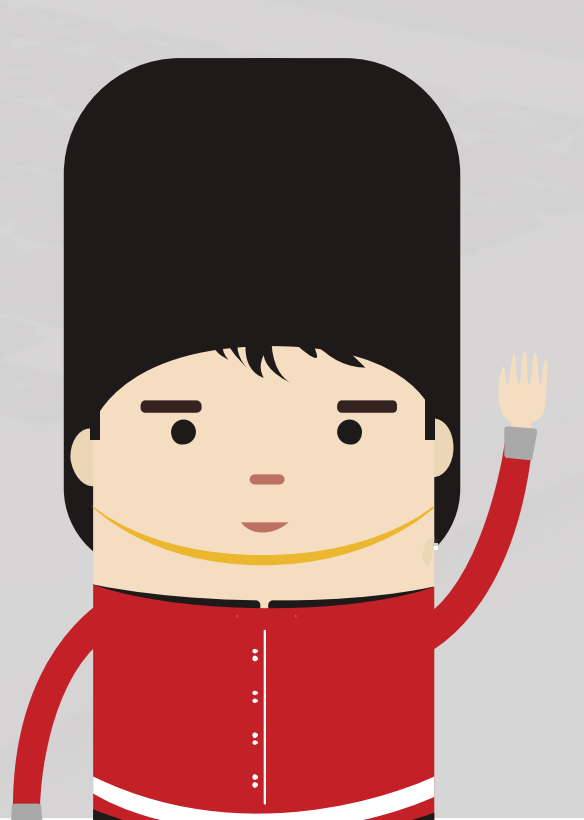

|           | Consulta de Cuenta                                    | Pago Electrónico |
|-----------|-------------------------------------------------------|------------------|
| Ejecuci   | ón de Pago                                            | 1-2              |
| Finaliza  | ación de Pago                                         |                  |
|           |                                                       |                  |
|           |                                                       |                  |
|           |                                                       |                  |
| Pago Con: | Seleccione el Método Pago   Seleccione el Método Pago |                  |

De elegir la opción con TARJETA, te aparecerá la Página condiciones contrato, da un check en la casilla superior y luego Aceptar.

|                                                    |                      | Inicia II Desconnol |                                                                                                    |
|----------------------------------------------------|----------------------|---------------------|----------------------------------------------------------------------------------------------------|
| Finanzas del Campus > Realización de Pagos         |                      |                     | Finanzas del Campus -> Realización de Papos                                                                                                    |
| 318984 ERNESTO ALONSO ROQUE ROJAS                  |                      |                     | Términos y Condiciones de Pago                                                                                                    |
| TIMP ENESTO ALONSO ROUGE ROUNS                     |                      |                     | <ul> <li>El usuario acepta haber seleccionado los cursos, servicios, textos o artículos a comprar.</li> </ul>                                                                                                    |
| Mi Estado De Cuenta                                | Realizar Pago Online |                     | <ul> <li>El usuario acepta estar utilizando el sistema en una computadora que tiene las siguientes especificaciones.</li> </ul>                                                                                                    |
| Ejecución de Pago                                  | 2-2                  |                     | Coopie Chrome 94 o superior (en españo)     Concexión a internet de al menos 100 ktyps (recomendative)     Montor con resolución de 1024 X 765 pixeles (recomendative)     No estre concentrate desde delas lavas por posizione a lavas a portas por posiziales de casas |
| 2. Seleccionar Método de Pago                      |                      |                     | <ul> <li>El horario para generar su código de operación es desde las 06.00 hasta las 22.00.</li> </ul>                                                                                                    |
|                                                    |                      |                     | <ul> <li>El usuario dispone de un determinado tiempo para realizar su pago, el cual esta indicado al generar el tickat, este pago<br/>puede ser mediante cualquier canal que ofrezcan los bancos BCP, BBVA e interbank.</li> </ul>                                       |
| Nota: VisaNet(Niubiz) también acepta pagos con tar | jeta HasterCard      |                     | <ul> <li>Puede tealizar el pago en ventanilla, agente bancario o mediante la página web del banco.</li> <li>Para agentes BCP el código de comercio para Entánico es 00317.</li> </ul>                                                                                    |
|                                                    |                      |                     | <ul> <li>Para agentes [NEVA el código de comercio para Entánico es 4960.</li> <li>Para agentes intertianix el código de comercio para Británico es 0510901.</li> </ul>                                                                                                   |
| Hana Corr. Treats                                  | ICA                  |                     | <ul> <li>El documento con el detalle de pago podrá ser visualizado a través de la intranet o APP Británico. Este documento oficial<br/>de Sunal terretale podrá ser descarante de la págeas. Mis invese fortunamente paga attanza este na</li> </ul>                     |
| ante cons intern                                   | ISA                  |                     | <ul> <li>En cato de cualquier eventualidad o consulta, agradeceremos acercarse al centro donde efectuó su matricula o<br/>comuniquese al correo de informendi britanico.edu ne</li> </ul>                                                                                |
|                                                    |                      |                     | He kido y stoy de acuerdo con los Términos y Condiciones de Pago.                                                                                                    |
|                                                    | hallower             | -                   | Aceptar C hoelar                                                                                                    |
|                                                    | Anterior             | -                   |                                                                                                    |
|                                                    |                      |                     |                                                                                                    |

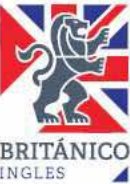

# ¿CÓMO REALIZAR EL PAGO?

Da click en **PAGA AQUÍ** o en **IR AL PAGO**. Deberás llenar los datos de tu tarjeta y dar click en **PAGAR** o **PROCESAR TRANSACCIÓN**, según corresponda.

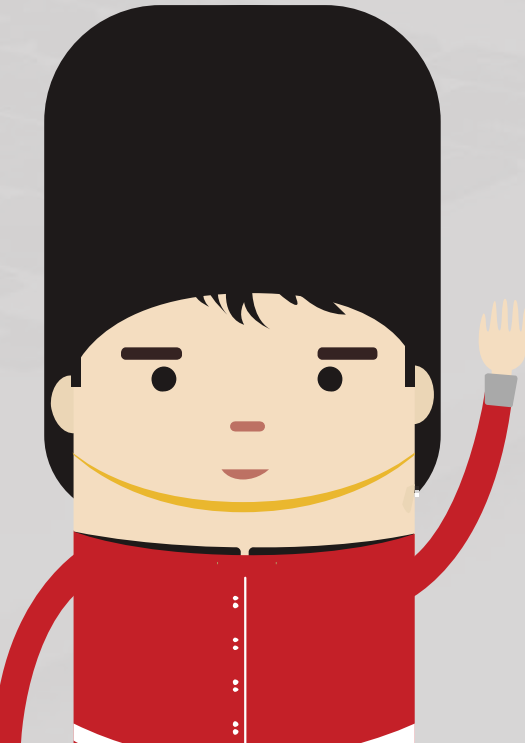

| Mi Estado De Cue           | nta                          | Realizar Pago Online       | 1               |
|----------------------------|------------------------------|----------------------------|-----------------|
| ijecución de Pago          |                              | 1-0                        |                 |
| . Seleccionar Método de    | e Pago                       |                            |                 |
| Nota: VisaNet(Niuhiz) tamb | ién acepta pagos con tarjeti | is MasterCard              |                 |
| lago Con: Tarjeta          | • • <b>V</b> IS              | A                          |                 |
| PAGA AQUÍ                  |                              | www. Viennes               | Verified by     |
| 10000000000                |                              | CALIFORNIA DE LA COMPANY   | fater. Annual   |
| •                          |                              |                            |                 |
|                            |                              |                            |                 |
|                            |                              |                            |                 |
|                            | <b>&gt;B</b>                 | CP>                        |                 |
|                            | 🔪 Si pa                      | agas a través del <b>I</b> | <b>BCP</b> debe |
|                            | eleg                         | ir la opción de B          | RITANIC         |
|                            | CUR                          | SOS REGULARES              | , D.            |
|                            | ENS                          | EÑANZA, TEXTO              | S Y ARTIC       |

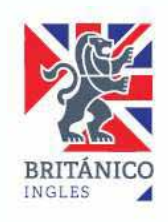

### PAGO CON BANCO AFILIADO

En el caso de **Banco Afiliado** (BCP, BBVA e IBK) deberás generar un ticket de atención a través de CAMPUS.

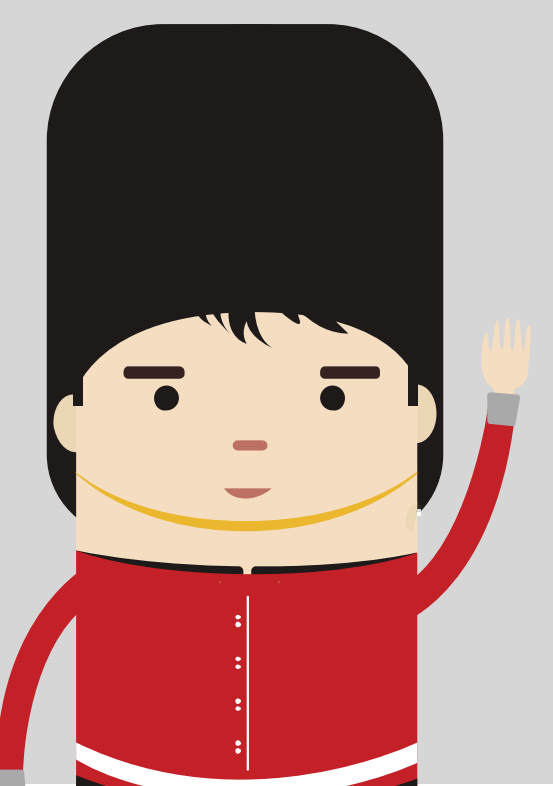

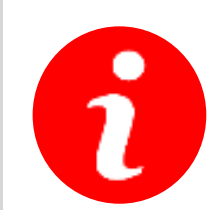

• Solo se podrá hacer entre las 6:00 a.m. y 10:00 p.m.

 El ticket tiene una vigencia de 6 horas, por lo que deberás tener en cuenta donde harás el pago (Ventanilla del banco, Agente o a través de la web o APP del banco) al momento de generarlo.

> Por ejemplo, si generas un ticket a las 10:00 p.m., tendrás que cancelarlo a través de la web o APP del banco ya que el ticket expirará a las 4:00 a.m.

Una vez que le hayas dado a la opción de **GENERAR TICKET DE ATENCIÓN** te aparecerá la siguiente pantalla. Ten en cuenta las instrucciones que se te da.

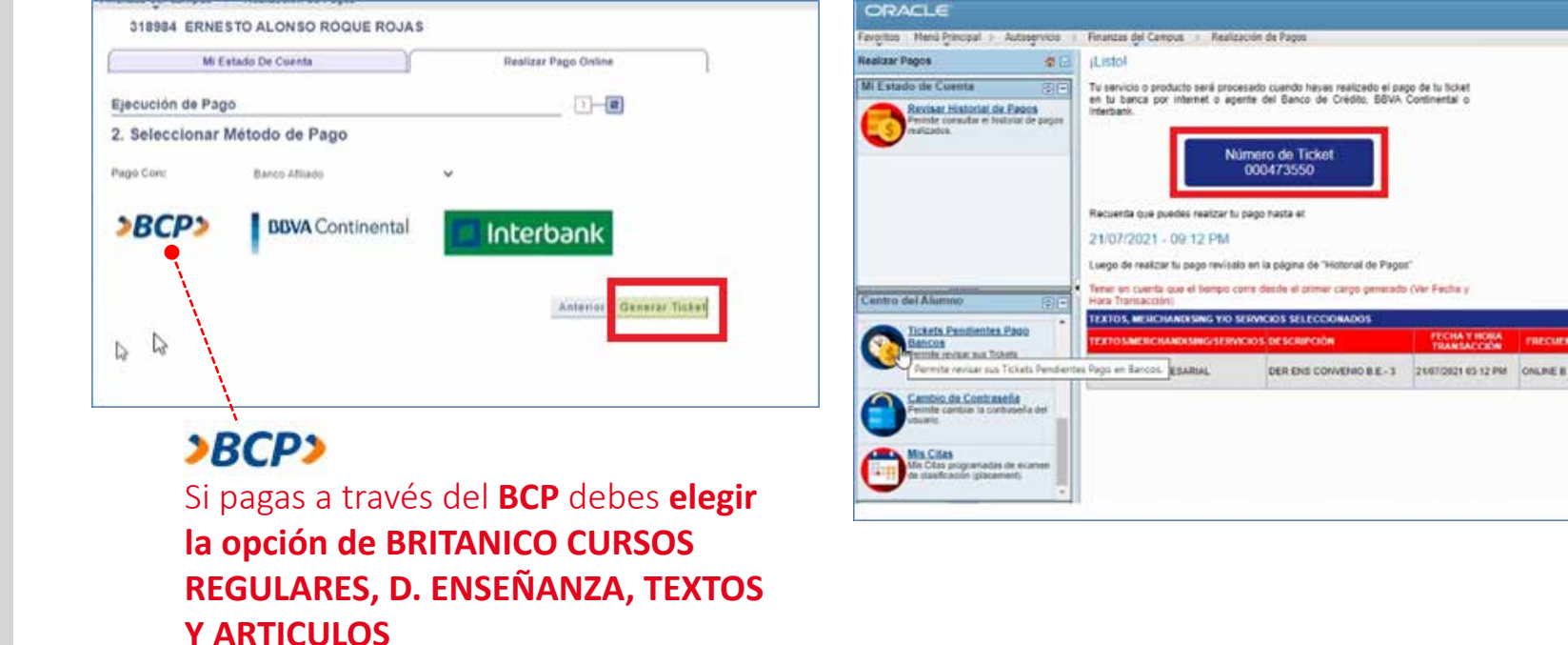

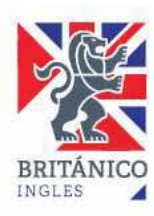

### DETALLE DEL SERVICIO

Después de realizar el pago, podrás verificar tu inscripción y realizar la impresión del Detalle de Servicio, para ello deberás regresar a INICIO, CENTRO DEL ALUMNO y dar click en MI HISTORIAL DE CURSOS.

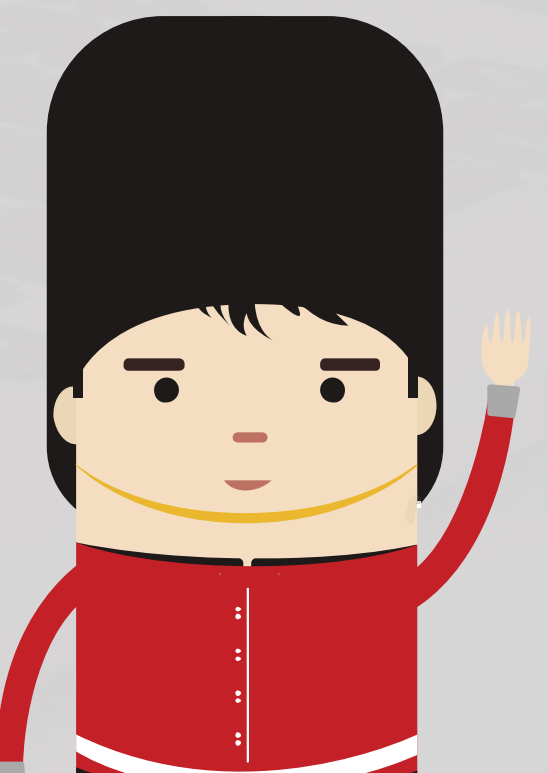

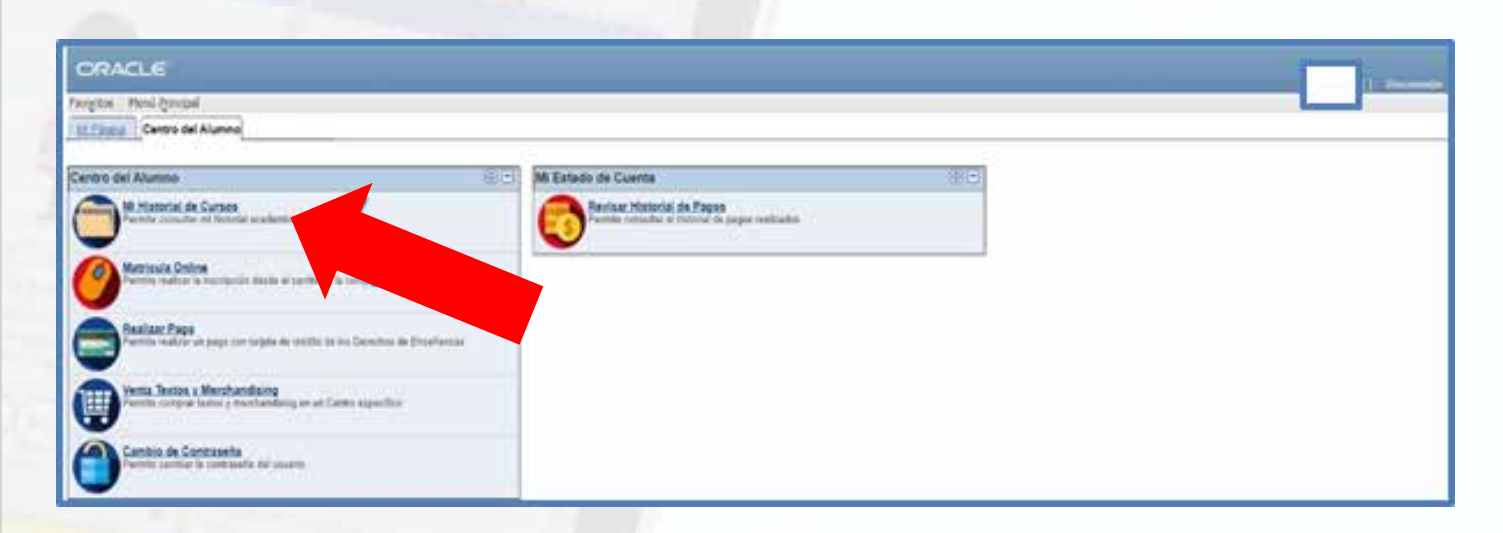

Aquí encontrarás el curso en el cual te matriculaste marcado con un rombo amarillo, da click en **IMPRIMIR**.

| 1       | Mi Hist       | orial de Cursos | 1           | Ma           | tricula Online |             |          |              |           |                       |         |
|---------|---------------|-----------------|-------------|--------------|----------------|-------------|----------|--------------|-----------|-----------------------|---------|
| Mi H    | istorial de ( | Cursos          |             |              |                |             |          |              |           |                       |         |
|         |               | (S Floral       | tzada       | 🔷 En Curso   |                |             |          |              |           |                       |         |
|         |               |                 |             |              |                |             |          |              |           |                       |         |
| heriodo | Curso         | Descripción     | Descripción | Fecha Inicio | Fecha Fin      | Hora Inicio | Hora Fin | Calificación | Condición | Estado de la<br>Clase | Detalle |

El área de convenios no enviará confirmación de matrículas después de este último paso.

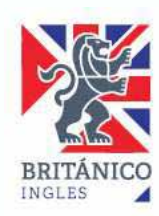

#### DETALLE DEL SERVICIO

Para revisar tus pagos, regresa a INICIO, CENTRO DEL ALUMNO y da un click a HISTORIAL DE PAGOS.

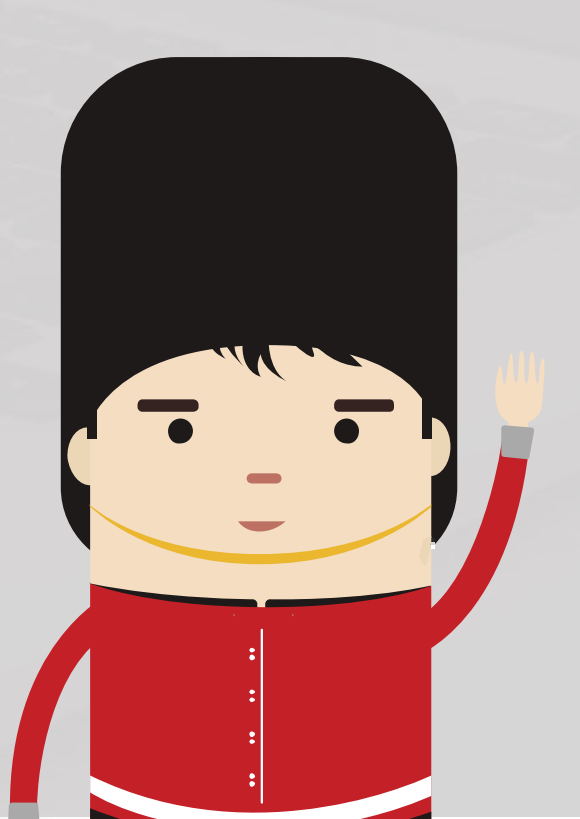

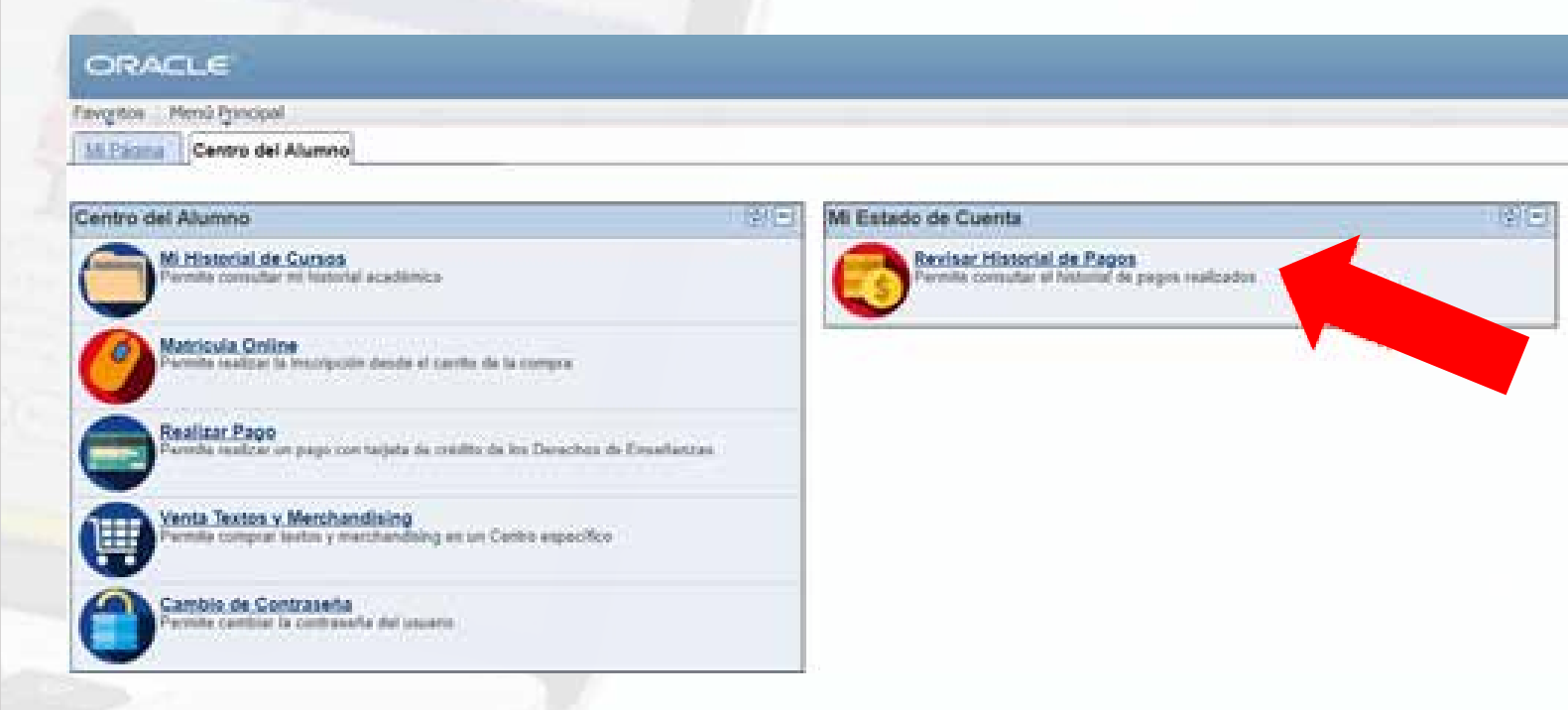

#### Podrás ver los pagos realizados.

| CRACLE                                                                                                    |                                                                                                    |  |
|----------------------------------------------------------------------------------------------------|----------------------------------------------------------------------------------------------------|--|
| engiles . Here Proceed Adappende                                                                                  | Ricesses (of Centeries Historial de Pages                                                                               |  |
| lietical de Pegis 🖉 🕄                                                                                             | ELIARY SIFUENT GOMEZ                                                                                                    |  |
| Mi Emaile de Correta                                                                                              | Consults de Coesta Paga Decisiona                                                                                       |  |
| Resiliant Family<br>Parentia readiant sin page part happin<br>the prioritie de has Canacitans de<br>Constituentes | Ilistorial Pagos                                                                                                    |  |
| Former Historied de Frazes<br>Formér services et lancest de pages                                                 | Deade 817902012 3 marts 2017022015 3                                                                                    |  |
|                                                                                                    | Contabilitation Resear   Vor Tabu                                                                                       |  |
|                                                                                                    | Fuchs Page Tige Page                                                                                                    |  |
|                                                                                                    | 12/04/2012 Colonator Graph Elk. XXXX<br>Tetal Pages Contabilitados en Esta Vista XXXX<br>Al record Di a cara 12 million |  |
|                                                                                                    | La seconda additionale de Reseau Red 1                                                                                  |  |

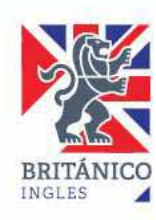